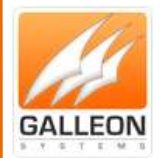

# TIMESYNC 4 INSTALLATION AND CONFIGURATION MANUAL

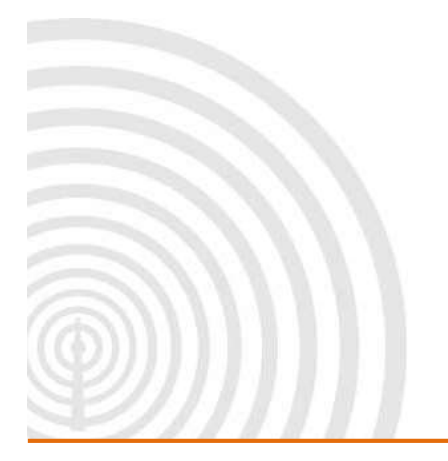

www.galsys.co.uk galleonsupport.com

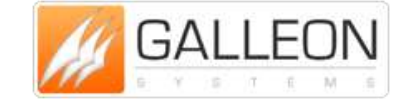

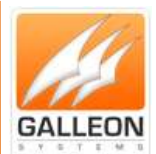

### CONTENTS

| Contents2                    |
|------------------------------|
| Introduction                 |
| Features                     |
| Installation4                |
| Supported Operating Systems4 |
| Desktop OS4                  |
| Server OS4                   |
| System Requirements          |
| Application Installation5    |
| Server Core Installation9    |
| Unattended Installation      |
| Application Overview11       |
| Main Tab11                   |
| Settings Tab12               |
| Setting the Time Tab13       |
| Alerts Tab14                 |
| Information Tab15            |
| NTP Server Tab16             |
| Import/Export Tab17          |
| About Tab18                  |
| Configuration19              |
| Main Tab19                   |
| Settings Tab24               |
| Setting the Time Tab         |
| Alerts Tab                   |
| NTP Server Tab               |
| Import/Export Tab            |
| Technical Support            |
| Support Website              |
| Warranty and Maintenance40   |
| Warranty                     |

www.galsys.co.uk galleonsupport.com

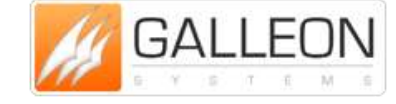

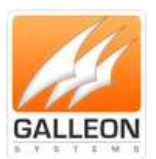

### **INTRODUCTION**

TimeSync is an application and service for Windows that uses a local or internet time source to set the time on a computer or a network.

### FEATURES

- Easy to install and setup
- Synchronises time on a computer or server from a local or internet time source
- Can provide activity logs to file, syslog and event log with options available for level of logging required
- Can adjust how often the service sets the time
- Customisable settings for how to correct the time if it is incorrect
- Email alerts when synchronisation is lost via SMTP
- Displays statistics of the current time source
- Option to set the server or computer as an NTP server
- Export and Import configuration for backup and restore
- Compatible with Windows 8 and Windows Server 2012
- Install on Domain Controllers without disabling W32Time
- Command Line option to import settings into TimeSync upon install (for Automated Installs)
- Install on Windows Server Core

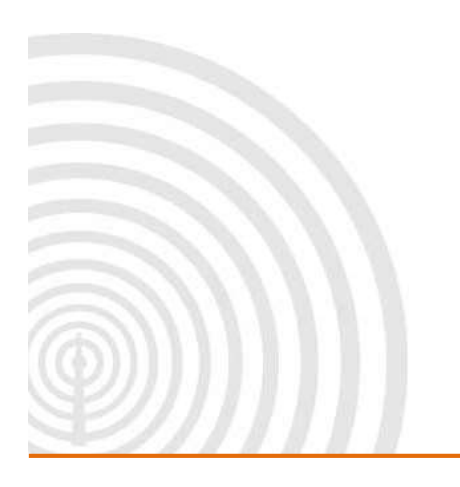

www.galsys.co.uk galleonsupport.com

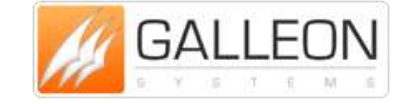

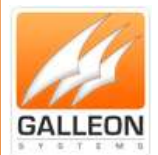

### INSTALLATION

Upon installing the TimeSync application, you will be prompted to disable Win32 time. Please note: You should <u>not</u> disable Win32 time, but you should prevent it from setting the time on your computer.

### SUPPORTED OPERATING SYSTEMS

### **Desktop OS**

- Windows XP 32 bit
- Windows Vista 32 and 64 bit
- Windows 7 32 and 64 bit
- Windows 8 32 and 64 bit

#### **Server OS**

- Windows Server 2003 32 and 64 bit
- Windows Server 2008 32 and 64 bit
- Windows Server Core 2008 32 and 64 bit
- Windows Server 2008 R2 64 bit
- Windows Server Core 2008 R2 64 bit
- Windows Server 2012 64 bit
- Windows Server 2012 64 bit

### SYSTEM REQUIREMENTS

- Processor: 400 MHz Pentium processor or equivalent (Minimum); 1GHz Pentium processor or equivalent (Recommended)
- RAM:96 MB (Minimum); 256 MB (Recommended)
- Hard Disk: Up to 5MB required for the application and up to 500 MB of available space may be required due to .NET 3.5 included as a dependency
- CD or DVD Drive: Not required
- Display: 800 x 600, 256 colours (Minimum); 1024 x 768 high colour, 32-bit (Recommended)

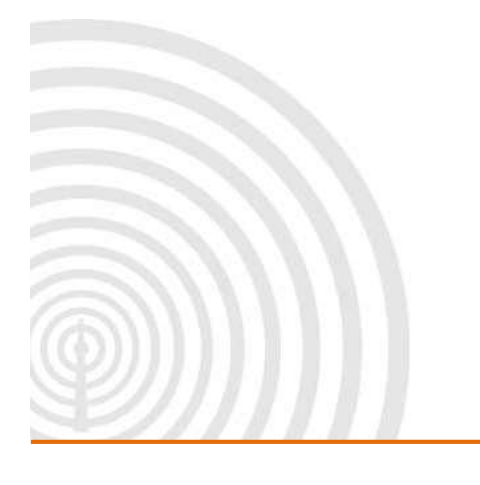

www.galsys.co.uk galleonsupport.com

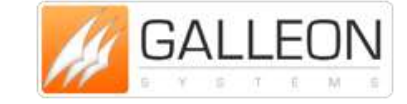

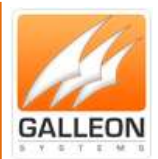

### **APPLICATION INSTALLATION**

Run the Installation file, 'setup64.exe' for 64 bit systems and 'setup32.exe' for 32 bit systems. Click 'Next >' to continue.

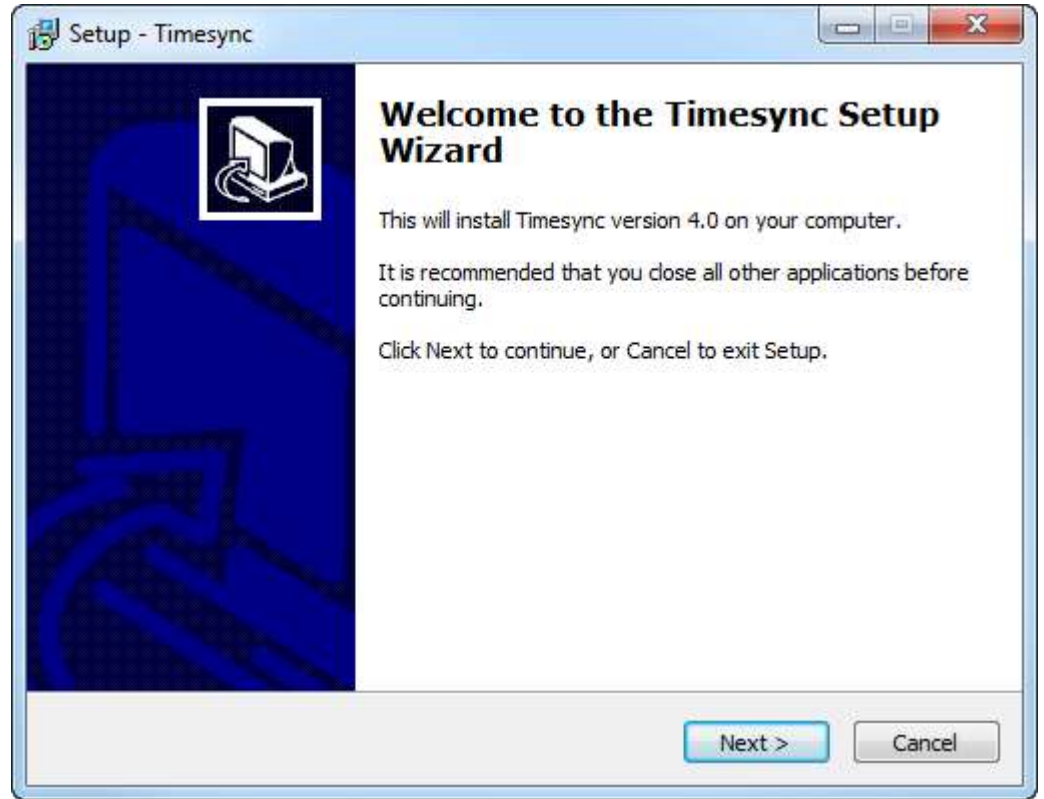

If you are happy with folder name for the Start Menu, then click 'Next >'

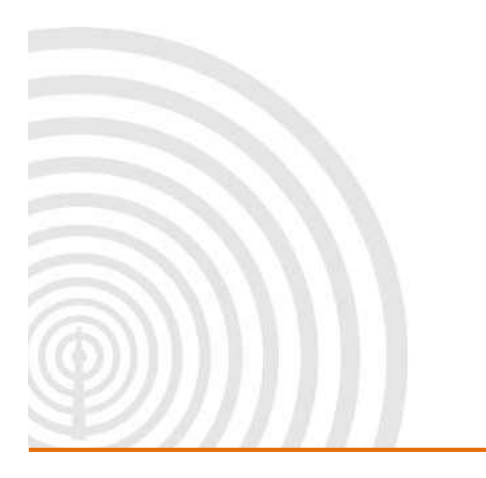

www.galsys.co.uk galleonsupport.com

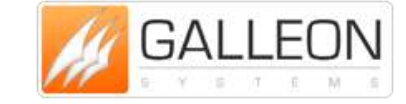

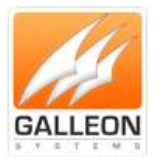

| Setup - Timesync                     |                                 |                        |
|--------------------------------------|---------------------------------|------------------------|
| Select Start Menu Folder             |                                 |                        |
| Where should Setup place the prog    | ram's shortcuts?                | Ċ                      |
| Setup will create the proor          | am's shortcuts in the follow    | ing Start Menu folder. |
|                                      |                                 |                        |
| To continue, click Next. If you woul | d like to select a different fo | Browse                 |
| Innesyne                             |                                 | Drowse                 |
|                                      |                                 |                        |
|                                      |                                 |                        |
|                                      |                                 |                        |
|                                      |                                 |                        |
|                                      |                                 |                        |
|                                      |                                 |                        |

If you would like a desktop icon, click 'Next >' if not then uncheck the box first.

| Select Additional Tasks                            |                                   |                          |
|----------------------------------------------------|-----------------------------------|--------------------------|
| Which additional tasks should                      | l be performed?                   | Ő                        |
| Select the additional tasks yo<br>then click Next. | ou would like Setup to perform wh | ile installing Timesync, |
| Additional icons:                                  |                                   |                          |
| 🔽 Create a desktop icon                            |                                   |                          |
|                                                    |                                   |                          |
|                                                    |                                   |                          |
|                                                    |                                   |                          |
|                                                    |                                   |                          |
|                                                    |                                   |                          |
|                                                    |                                   |                          |
|                                                    |                                   |                          |
|                                                    |                                   |                          |

If you are happy with the selections and options, click 'Install.'

www.galsys.co.uk galleonsupport.com

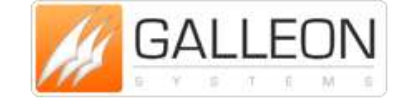

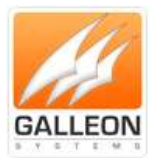

| Setup - Timesync                                                                                        |          |
|----------------------------------------------------------------------------------------------------|----------|
| Ready to Install<br>Setup is now ready to begin installing Timesync on your computer.                   |          |
| Click Install to continue with the installation, or click Back if you want to r<br>change any settings. | eview or |
| Start Menu folder:<br>Timesync<br>Additional tasks:<br>Additional icons:<br>Create a desktop icon       | *        |
| < <li>&lt; Back Install</li>                                                                            | Cancel   |

The Install process will begin and .NET 3.5 and Visual C++ will also be installed as dependencies.

| Setup - Timesync                                                          |        |
|---------------------------------------------------------------------------|--------|
| Installing<br>Please wait while Setup installs Timesync on your computer. | 20     |
| Installing Visual C++ 2012 Redistributable                                |        |
|                                                                           |        |
|                                                                           |        |
|                                                                           |        |
|                                                                           |        |
|                                                                           |        |
|                                                                           |        |
|                                                                           | Cancel |

Once the installation has finished you can launch the application straight away by clicking 'Finish'.

www.galsys.co.uk galleonsupport.com

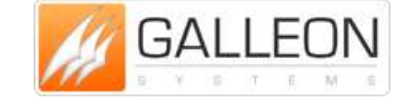

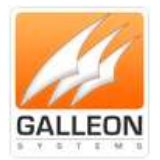

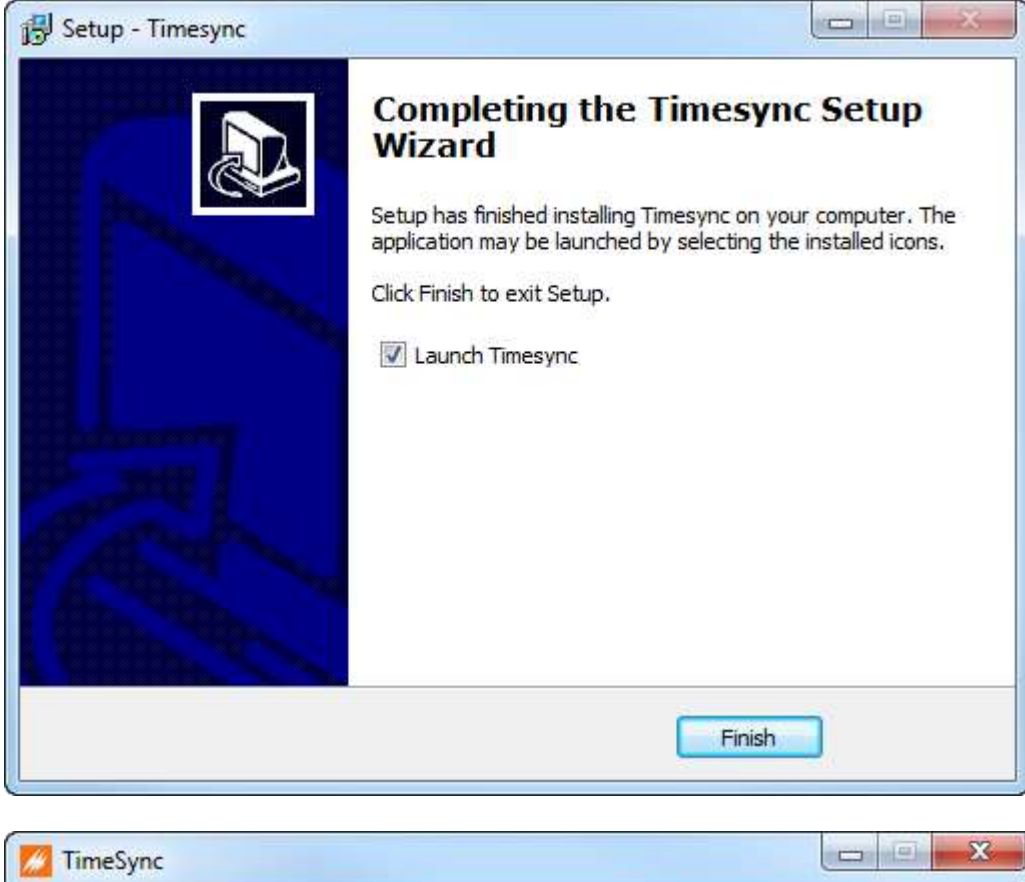

| Main  | Settings | Setting the Time | Alerts | Information      | NTP Server                    | Import/Export | Abo |
|-------|----------|------------------|--------|------------------|-------------------------------|---------------|-----|
| Serve | ers      |                  |        | Pr<br>Ac<br>Last | otocol:<br>ddress:<br>t Sync: |               |     |
|       | Add      | Remove           |        |                  | Start                         | Service       |     |

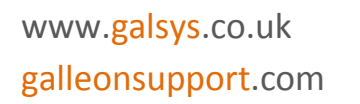

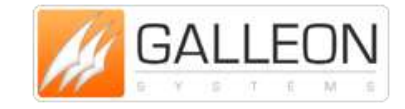

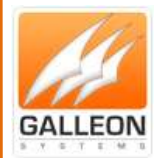

### **SERVER CORE INSTALLATION**

Launch or start PowerShell and install the .NET Framework with the following command:

Install-WindowsFeature -name Net-Framework-Core

Once this has installed exit PowerShell.

Run the Installation file, 'setup64.exe' for 64 bit systems and 'setup32.exe' for 32 bit systems from its saved location.

The GUI installer will start and follow the 'Application Installation' instructions.

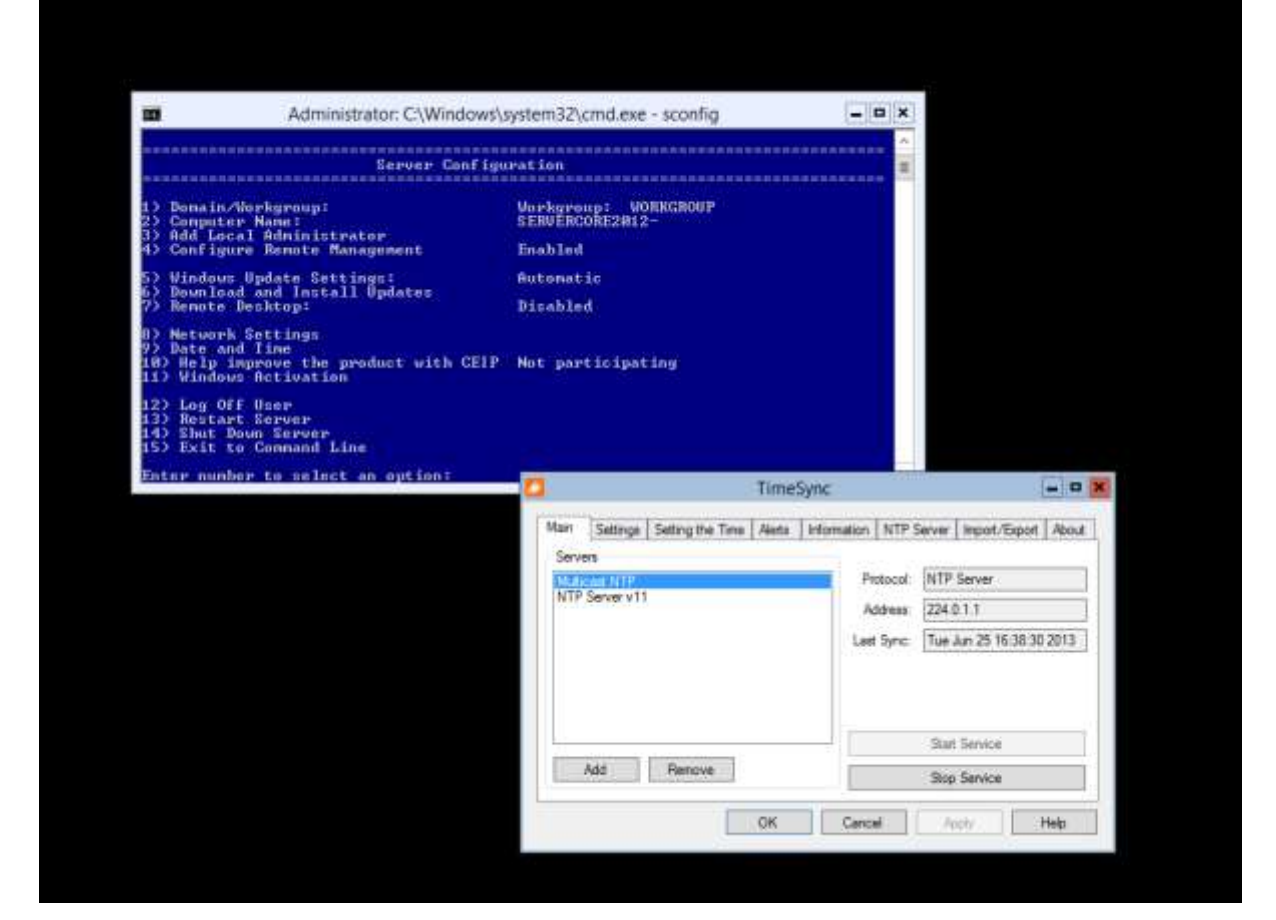

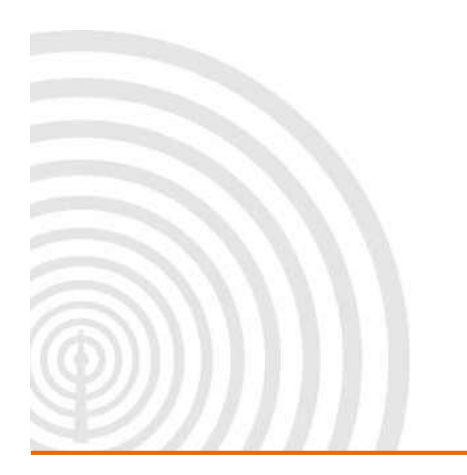

www.galsys.co.uk galleonsupport.com

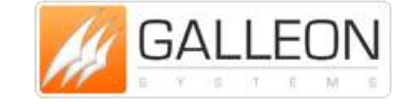

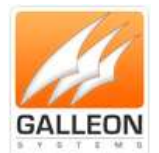

### **UNATTENDED INSTALLATION**

Launch Command Prompt and run the Installation file, 'setup64.exe' for 64 bit systems and 'setup32.exe' for 32 bit systems from its saved location.

You can add arguments to the command to customise the install process. The recommended arguments are below:

/config=<location of xml file exported from timesync> = Specifies the configuration
file to import

/SP- = supresses the 'do you want to install...' messages

/verysilent = Makes the installer very silent. Will not show any messages or dialog boxes

/SUPPRESSMSGBOXES = Supresses the message boxes

/norestart = Will not restart the PC if one is required

The config argument allows you to specify a config file to automatically add the configuration to the software. This requires setting up TimeSync on a single computer first and exporting the configuration. This makes it easier to add the same configuration to multiple computers on a network without having to configure them individually.

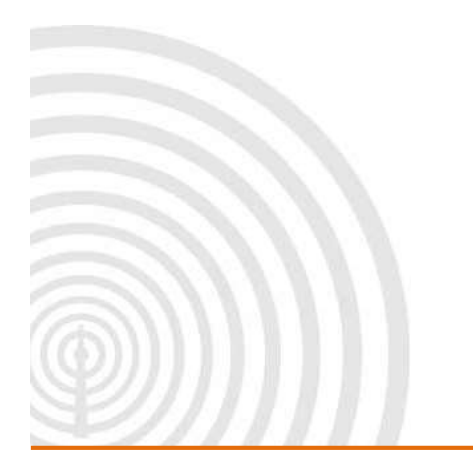

www.galsys.co.uk galleonsupport.com

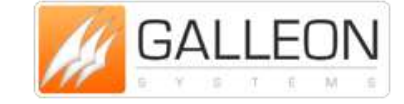

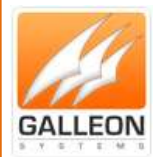

### **APPLICATION OVERVIEW**

### **MAIN TAB**

The Main Tab allows you to add different time sources to reference in order to set the time. This can be a local source, such as a GPS / Radio Clock or an Internal NTP Server, or an external source, such as an internet NTP Server. The information from each added source will be displayed on the right and you have the option to start or stop the TimeSync Service.

| Main  | Settings | Setting the Time | Alerts | Information    | NTP Server                     | Import/Export      | Abou |
|-------|----------|------------------|--------|----------------|--------------------------------|--------------------|------|
| Serve | ers      |                  |        | Pi<br>A<br>Las | rotocol:<br>ddress:<br>t Sync: |                    |      |
|       | Add      | Remove           |        |                | Start                          | Service<br>Service |      |

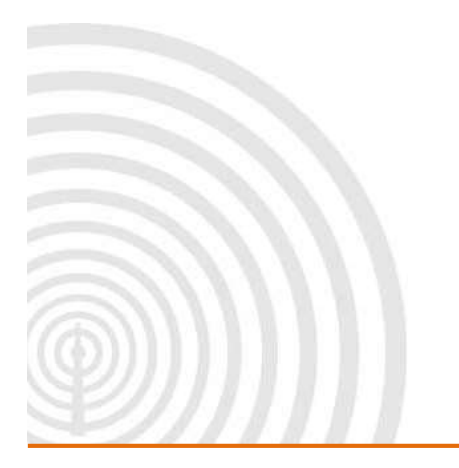

www.galsys.co.uk galleonsupport.com

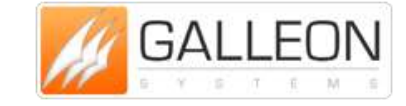

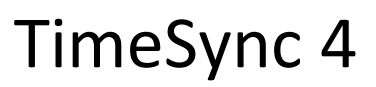

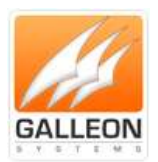

#### **SETTINGS TAB**

The Settings Tab allows you to set where the application sends logging information to. By default this is the computer or servers own Event Log.

You can choose log to a file on the computer in a location that you specify and/or to syslog if your network has a syslog server.

You also have the ability to choose what type of messages are logged.

| and the second division of | Settings     | Setting the Time | Alerts   | Information                           | NTP Server | Import/Export | Abou |
|----------------------------|--------------|------------------|----------|---------------------------------------|------------|---------------|------|
| Loggi                      | ing          |                  |          |                                       |            |               |      |
| To                         | o file:      |                  |          |                                       |            |               |      |
| To To                      | o syslog:    |                  |          | ))                                    |            |               |      |
| V To                       | Event Log    | 3                |          |                                       |            |               |      |
| Log                        | ging Option  | s                |          |                                       |            |               |      |
|                            | .og informat | tion messages    | ] Log en | or messages                           |            |               |      |
|                            | og warning   | messages         | Log tim  | e changes                             |            |               |      |
| 1                          |              | , moodgoo 📖      |          | i i i i i i i i i i i i i i i i i i i |            |               |      |
| 1                          | 151 15       |                  |          |                                       |            |               |      |
| 1                          |              |                  |          |                                       |            |               |      |
| 1                          |              |                  |          |                                       |            |               |      |

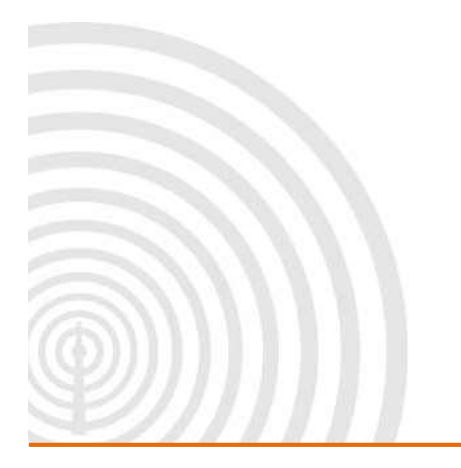

www.galsys.co.uk galleonsupport.com

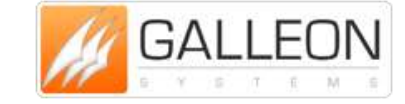

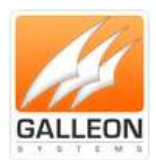

#### **SETTING THE TIME TAB**

The Setting the Time Tab allows you to configure the application to set the time as frequent of infrequent as required.

It also allows for you to set a maximum correction that the application is allowed to make should the time on the computer be incorrect.

The intervals parameter allows you to set the time intervals for the correction to be made every time the time is set.

| Main  | Settings                  | Setting th              | e Time   | Alerts | Informatio   | n NTP S    | erver li   | mport/Export | About |
|-------|---------------------------|-------------------------|----------|--------|--------------|------------|------------|--------------|-------|
| How   | often the ti              | me is <mark>s</mark> et |          |        |              |            |            |              |       |
| Q-    | $\tilde{\xi}=\tilde{\xi}$ | 9 Q                     | <i>p</i> | 9 9    | <u>8</u> - 8 | 9.9        | 2          | 1 minute     |       |
| Adjus | t time in int             | ervals                  |          |        | Maxir        | num correc | tion allow | wed          |       |
| 0     | ALMANKS                   | *141(41)*14             | No ste   | epping | Q            | a externa  |            | No Maxi      | mum   |
|       |                           |                         |          |        |              |            |            |              |       |

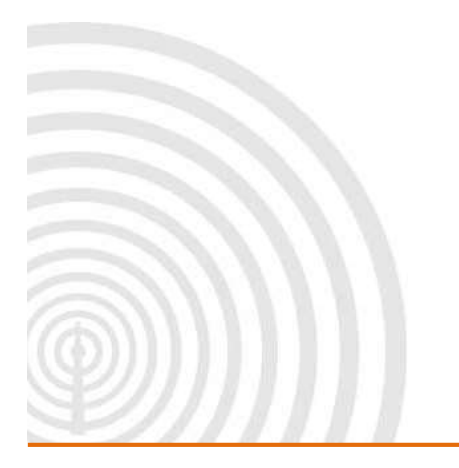

www.galsys.co.uk galleonsupport.com

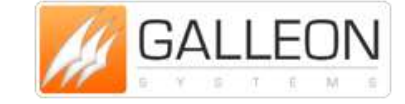

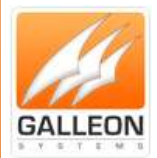

### ALERTS TAB

The Alerts Tab allows you to configure the application to send an alert email to a specific individual if there is a loss of synchronisation. An SMTP enabled mail server is required for this.

| Main  | Settings     | Setting the Time   | Alerts   | Information | NTP Server  | Import/Export | About |
|-------|--------------|--------------------|----------|-------------|-------------|---------------|-------|
| Ena   | able Alerts  |                    |          |             |             |               |       |
| -E-Ma | il Details — |                    |          |             |             |               |       |
| SMT   | P Server:    |                    |          |             | Failures: 3 |               | ×     |
| SMT   | FP Email:    | [                  |          |             |             |               |       |
| SM    | TP User:     | [                  |          |             |             |               |       |
| SM    | TP Pass:     |                    |          |             |             |               |       |
| To    | Address:     |                    |          |             |             |               |       |
| į     | Vlessage:    | Time synchronisati | on has b | een lost    |             |               |       |
|       |              |                    |          |             |             |               |       |

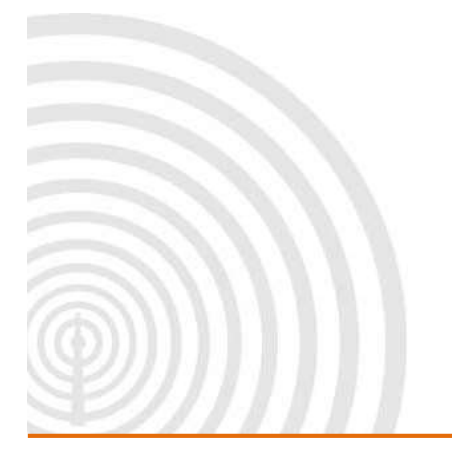

www.galsys.co.uk galleonsupport.com

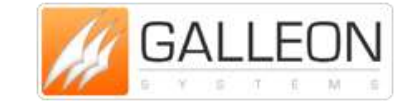

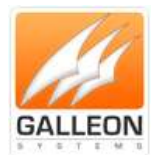

### **INFORMATION TAB**

The Information Tab displays the current information about the time source and the last correction made to the computer.

| 💋 TimeSync           |                                                                 |
|----------------------|-----------------------------------------------------------------|
| Main Settings Sett   | ting the Time Alerts Information NTP Server Import/Export About |
| Statistics           |                                                                 |
| Last time corrected: | Never                                                           |
| Last correction:     | •                                                               |
| Time Source:         | Unknown                                                         |
|                      |                                                                 |
|                      |                                                                 |
|                      |                                                                 |
|                      |                                                                 |
|                      |                                                                 |
| <u></u>              | OK Cancel Apply Help                                            |

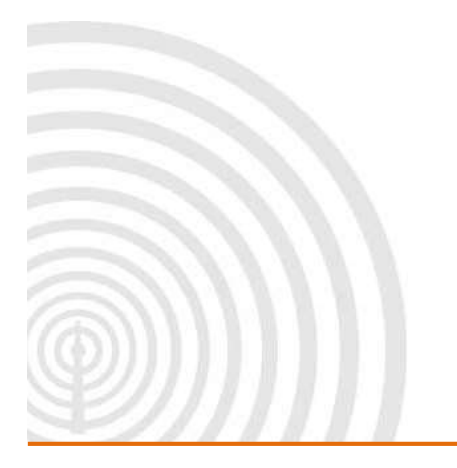

www.galsys.co.uk galleonsupport.com

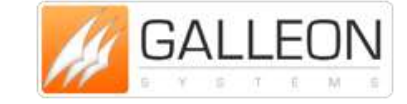

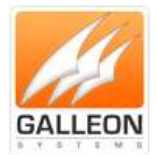

### **NTP SERVER TAB**

The NTP Server Tab allows you to make the computer or server the application is running on into an NTP Server of a Stratum Level set by you.

| Main | Settings              | Setting the | e Time | Alerts | Informa | ation | NTP S | erver | Impo | ort/Export | About |
|------|-----------------------|-------------|--------|--------|---------|-------|-------|-------|------|------------|-------|
| NTP  | able NTP S<br>Stratum | erver       |        |        |         |       |       |       |      |            |       |
| Ů-   | A. (4                 | 9 Ş         | 9      | ġ.     | 9 - 8   | 3     | Å     | Ŋ.    | 9    | <u>E</u> ) | 1     |
|      |                       |             |        |        |         |       |       |       |      |            |       |
|      |                       |             |        |        |         |       |       |       |      |            |       |
|      |                       |             |        |        |         |       |       |       |      |            |       |
|      |                       |             |        | ОК     |         | Cance | el D  | Ap    | ply  |            | Help  |

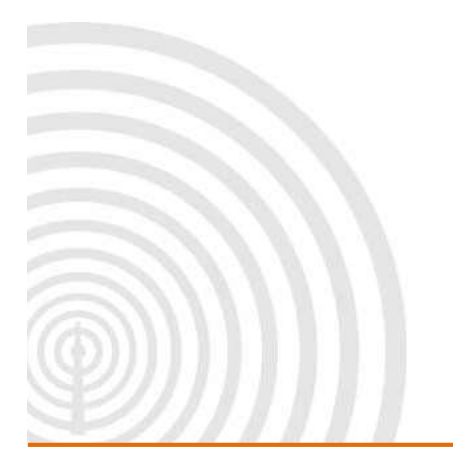

www.galsys.co.uk galleonsupport.com

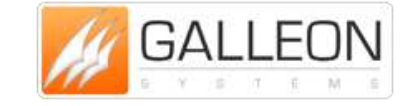

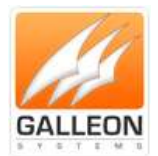

### **IMPORT/EXPORT TAB**

The Import/Export Tab allows you to back up your configuration as a security measure and restore your configuration should anything happen to the application or the computer/server.

| Main        | Settings           | Setting the Time                                          | Alerts               | Information                        | NTP Server                                        | Import/Export                | About |
|-------------|--------------------|-----------------------------------------------------------|----------------------|------------------------------------|---------------------------------------------------|------------------------------|-------|
| In<br>Confi | nport<br>iguration | You can import a<br>TimeSync. This ca<br>another computer | saved co<br>an be us | onfiguration fro<br>eful when rein | om <mark>an XML fi</mark> le<br>Istalling or movi | created by<br>ng TimeSync to |       |
| E<br>Confi  | xport<br>guration  | You can export yo<br>make it easier to b                  | our currer<br>oackup | nt settings and                    | d time sources t                                  | o an XML file to             | C     |
|             |                    |                                                           |                      |                                    |                                                   |                              |       |

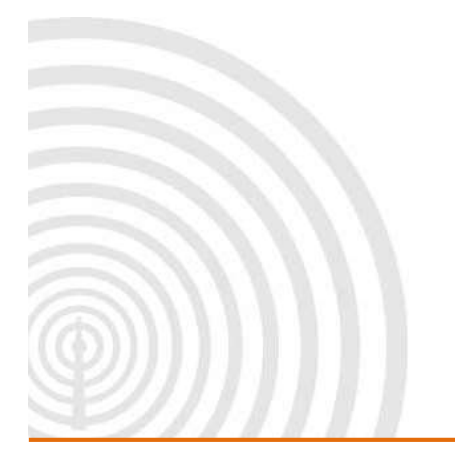

www.galsys.co.uk galleonsupport.com

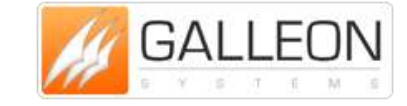

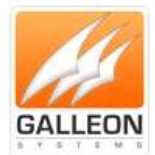

### ABOUT TAB

The About Tab displays basic information about the application such as the version and build number. It also has links to the company website and the company support site should any support be required.

| Main | Settings | Setting the Time                 | Alerts                 | Information                | NTP Server | Import/Export | Abou |
|------|----------|----------------------------------|------------------------|----------------------------|------------|---------------|------|
|      | 14       | TimeSy                           | nc                     |                            |            |               |      |
| n    | P        | Version: 4.0.1.                  | 7                      |                            |            |               |      |
| GAI  | LEON     | Copyright © 20<br>http://www.gal | 12 Galleo<br>sys.co.ul | on Systems Lto<br><u>k</u> |            |               |      |
|      |          | For support, ple                 | ase visit              | our support si             | te         |               |      |
|      |          | http://galleonsi                 | upport.co              | <u>m</u>                   |            |               |      |
|      |          |                                  |                        |                            |            |               |      |
|      |          |                                  |                        |                            |            |               |      |
|      |          |                                  |                        |                            |            |               |      |

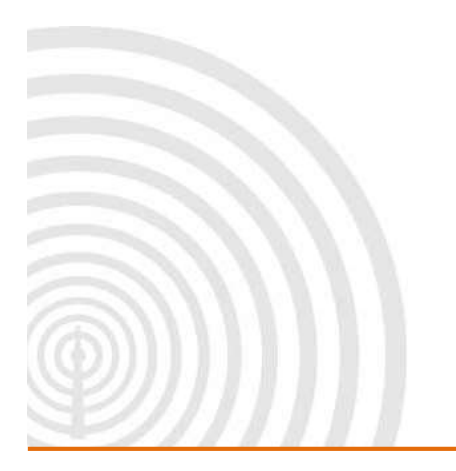

www.galsys.co.uk galleonsupport.com

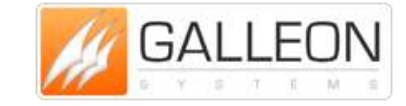

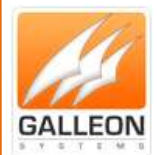

### **CONFIGURATION**

### **MAIN TAB**

The Main Tab is where you will need to add your time source for the service to use to set the time. You start this process by clicking the 'Add' button.

| Mart | Settings | Setting the Ten | e Aiets | informations       | NTP Sever               | Inpot/Epot           | About |
|------|----------|-----------------|---------|--------------------|-------------------------|----------------------|-------|
| Sev  | 815      |                 |         | Pro<br>Adi<br>Last | koosi<br>dreas<br>Sync: |                      |       |
|      | Add      | Penove          |         |                    | Star                    | t Service<br>Service |       |

This will open a new little window for you to enter the details for the time source.

| Time Sour | ce                |
|-----------|-------------------|
| Protocol: | Galleon MSF Radio |
| Address:  |                   |
| Name:     |                   |

There are several options to choose from.

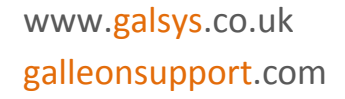

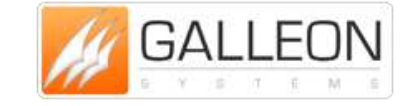

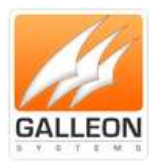

| Time Sour | ce                                      |
|-----------|-----------------------------------------|
| Protocol: | Galleon MSF Radio                       |
| Address:  | Galleon MSF Radio<br>Galleon DCF Radio  |
| Name:     | Galleon WWVB Radio<br>Galleon GPS Radio |

- Galleon MSF Radio Used to synchronise the time from any of our MSF products (TS and AC product ranges)
- Galleon DCF Radio Used to synchronise the time from any of our DCF products (TS and AC product ranges)
- Galleon WWVB Radio Used to synchronise the time from any of our WWVB products (TS and AC product ranges)
- Galleon GPS Radio Used to synchronise the time from the TS-700-GPS and TS-900-GPS products
- Galleon GPS Used to synchronise the time from the remaining GPS products (TS and AC product ranges)
- NTP Server Used to synchronise the time from an NTP Server on the network (NTS product range) or an external NTP Server located over the internet

If you have selected a Radio or GPS time source then make sure it is plugged into the computer or server and the COM port should already be selected, if not then choose it from the list. All that remains is to give it a name and click 'OK'.

| nine Sour | ce                |
|-----------|-------------------|
| Protocol: | Galleon MSF Radio |
| Address:  | СОМЗ 🔹            |
| Name:     | Radio Clock       |

If you have selected the NTP Server time source, simply type in the internal IP address of the server or the external name address of the internet server. All that remains is to give it a name and click 'OK'.

www.galsys.co.uk galleonsupport.com

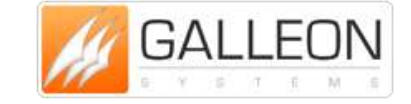

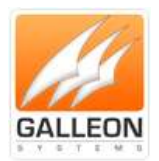

| Time Sour | ce            |
|-----------|---------------|
| Protocol: | NTP Server    |
| Address:  | 192.168.0.150 |
| Name:     | NTS-6001-GPS  |

| Time Sour | ce                   |
|-----------|----------------------|
| Protocol: | NTP Server           |
| Address:  | 0.pool.ntp.org       |
| Name:     | Internet Time Server |

The Server will now be added to your list.

| Main  | Settings | Setting the Time | Alerts | Infom | nation | NTP S   | erver | Import/E | Export A |
|-------|----------|------------------|--------|-------|--------|---------|-------|----------|----------|
| Serve | rs       |                  |        |       |        |         |       |          |          |
| NTS-  | 6001-GPS |                  |        |       | Pro    | otocol: |       |          |          |
|       |          |                  |        |       | Ad     | ldress: |       |          |          |
|       |          |                  |        |       | Last   | Sync:   |       |          |          |
|       |          |                  |        |       |        |         |       |          |          |
|       |          |                  |        |       |        |         |       |          |          |
|       |          |                  |        |       |        |         |       |          |          |
|       |          |                  |        |       |        |         | Start | Service  |          |
|       | Add      | Remove           |        |       |        |         | Stop  | Service  |          |

You can now start the service by clicking 'Start Service'. Click 'Apply' to apply and save the settings.

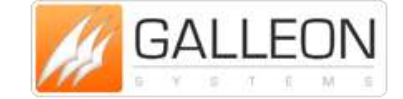

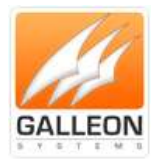

| Main  | Settings | Setting the Time | Aints | 2-fam | ation | NTP     | Server | Inpot/Expot | About |
|-------|----------|------------------|-------|-------|-------|---------|--------|-------------|-------|
| Serve |          |                  |       |       |       |         |        |             |       |
| 1175  | 4001-025 |                  | _     |       | Pa    | stocal  |        |             |       |
|       |          |                  |       |       | N     | idreas. |        |             |       |
|       |          |                  |       |       | Lad   | Sync    |        |             |       |
|       |          |                  |       |       |       |         |        |             |       |
|       |          |                  |       |       |       |         |        |             |       |
|       |          |                  |       |       | 0     |         |        |             |       |
| -     |          |                  |       |       |       |         | Start  | : Service   |       |
|       | A05      | Renove           |       |       |       |         | See    | Service     |       |

Once started, the service will start using the time source to synchronise and ascertain the time.

| Han   | Settings | Setting the Ter | Hertis | 2-form | ation NTP | Server | inpot/Expot    |
|-------|----------|-----------------|--------|--------|-----------|--------|----------------|
| Serve | **       |                 |        |        | -         |        | -              |
| 415   | 1681 985 |                 |        |        | Protocol  | : NIP  | Server         |
|       |          |                 |        |        | Address   | : 192. | 168.0.150      |
|       |          |                 |        |        | Last Sync | :      |                |
|       |          |                 |        |        | 5510      |        |                |
|       |          |                 |        |        |           |        |                |
|       |          |                 |        |        |           | (Day)  | t Sanina       |
| -     |          | (Breeze         | i i    |        | _         |        | C CHER WILLING |
|       | A00      | PS#INOV#        |        |        |           | Sin    | p Service      |

Once the time source has synchronised and the application has retrieved the time, the information will be displayed.

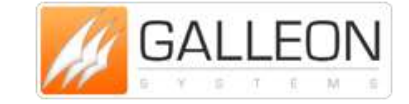

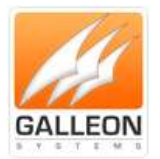

| M TimeSync                                    |                                                                                                    |
|-----------------------------------------------|----------------------------------------------------------------------------------------------------|
| Main Settings Setting the Time Alerts Inform  | ation NTP Server Import/Export About                                                                                        |
| Servers                                       | Protocol: NTP Server                                                                                                    |
|                                               | Address: 192.168.0.150                                                                                                    |
|                                               | Last Sync: Thu Jan 10 14:35:29 2013                                                                                         |
|                                               |                                                                                                    |
|                                               |                                                                                                    |
|                                               | Start Service                                                                                                    |
| Add Remove                                    | Stop Service                                                                                                    |
| ОК                                            | Cancel Apply Help                                                                                                    |
|                                               |                                                                                                    |
| you need to remove a time source at any tir   | ne, click the 'Remove' button.                                                                                              |
| you need to remove a time source at any tir   | ne, click the 'Remove' button.                                                                                              |
| you need to remove a time source at any tir   | ne, click the 'Remove' button.                                                                                              |
| you need to remove a time source at any tir   | ation NTP Server Import Export About                                                                                        |
| f you need to remove a time source at any tir | ation NTP Server Import Export About<br>Protocol NTP Server<br>Address 192 192 0 150                                        |
| you need to remove a time source at any tir   | ation NTP Server Import Export About<br>Protocol NTP Server<br>Address 192 198 0 150<br>Last Sync: Thu Jan 10 14 35 25 2013 |
| F you need to remove a time source at any tir | ne, click the 'Remove' button.                                                                                              |
| f you need to remove a time source at any tir | ne, click the 'Remove' button.                                                                                              |
| f you need to remove a time source at any tir | ne, click the 'Remove' button.                                                                                              |
| F you need to remove a time source at any tir | ne, click the 'Remove' button.                                                                                              |

This will open up a little pop-up, checking that you wish to complete this action. Clicking 'Yes' will complete the action and clicking 'No' will cancel the action.

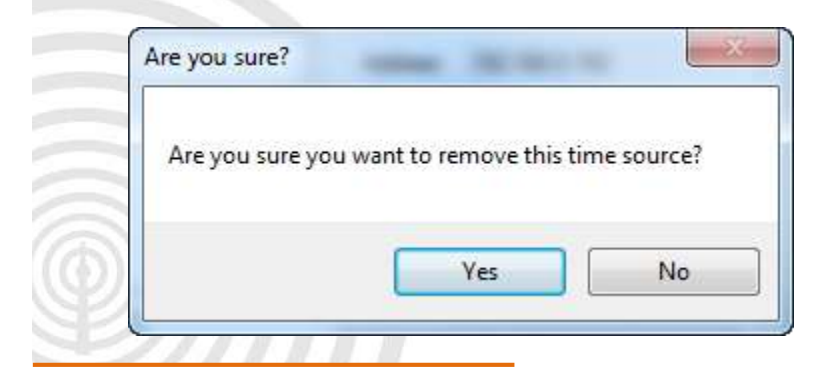

www.galsys.co.uk galleonsupport.com

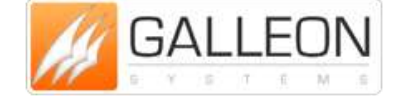

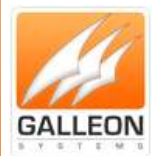

#### **SETTINGS TAB**

The Settings Tab is where you choose what messages to log and where to log them to. The Event Log is selected by default.

| Main     | Settings                                 | Setting the Time                                                                                               | Alerts    | Information | NTP Server | Import/Export | About |
|----------|------------------------------------------|----------------------------------------------------------------------------------------------------|-----------|-------------|------------|---------------|-------|
| Loggi    | ng                                       |                                                                                                    |           |             |            |               |       |
| To 📃     | o file:                                  |                                                                                                    |           |             |            |               |       |
| T To     | syslog:                                  |                                                                                                    |           |             |            |               |       |
| To To    | Event Loc                                | 1                                                                                                    |           |             |            |               |       |
|          | ning Option                              |                                                                                                    |           |             |            |               |       |
| Eug      | an information                           | 3<br>Hon moore                                                                                                 |           |             |            |               |       |
|          | DO INIONNA                               | uon messages                                                                                                   | j Log en  | or messages |            |               |       |
|          | 1. 1. 1. 1. 1. 1. 1. 1. 1. 1. 1. 1. 1. 1 | a second a second second second second second second second second second second second second second second s |           |             |            |               |       |
|          | .og warning                              | messages                                                                                                    | Log tim   | ne changes  |            |               |       |
|          | .og warning                              | messages                                                                                                    | Log tim   | ie changes  |            |               |       |
|          | .og warning                              | messages 👘                                                                                                    | ] Log tim | ne changes  |            |               |       |
| <u> </u> | .og warning                              | messages 🛛                                                                                                    | ] Log tim | ie changes  |            |               |       |

To log to file, check the corresponding box and choose a location for the file to go.

| V To file: | C:\Users\stuart.thomas | son\Desktop\test4  |  |
|------------|------------------------|--------------------|--|
| To Ever    | Log                    |                    |  |
| Logging Or | lons                   | Los and statements |  |
| E Leg we   | ing messages           | Log time changes   |  |
|            |                        |                    |  |

To log to syslog, check the corresponding box and enter the IP address of the syslog server.

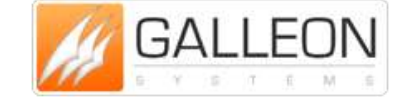

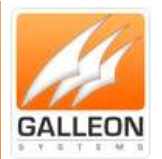

| Logging                    |                        |
|----------------------------|------------------------|
| To file: CNUsers'atuat th  | omason'/Desktop/deat k |
| To syslog: 192.168.1.10    |                        |
| 😿 To Event Log             |                        |
| Logging Options            |                        |
| 🗐 Log information messages | E Log error messages   |
| E Log warning messages     | E Log time changes     |
|                            |                        |
|                            |                        |
|                            |                        |

Select which type of message you would like to log to each destination by checking the corresponding boxes.

| To file     | C:\Uses\utuet.th         | omason/ Desktop/d | ed i  |  |
|-------------|--------------------------|-------------------|-------|--|
| 🗹 To nynkog | 192,168.1.10             |                   |       |  |
| I To Event  | Log                      |                   |       |  |
| Logging Op  | tions<br>mation messages | 🔽 Log error mes   | sages |  |
| Log war     | ning messages            | Log time cha      | nges  |  |
|             | 1031 3723                | 04.07 - 26 - 3    |       |  |

Clicking the 'Apply' button saves these settings.

www.galsys.co.uk galleonsupport.com

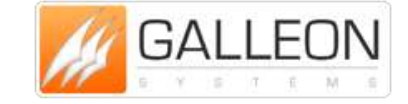

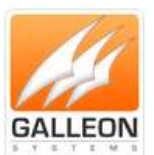

#### SETTING THE TIME TAB

The Setting the Time Tab is where you adjust the frequency that the time is set on your computer as well as the maximum correction the application is allowed to make and the intervals at which the application can make any corrections.

| Main Settings Setting the Time A                                                                                  | Nerts Information NTP Server Import/Export Abo                                                                                                    |
|----------------------------------------------------------------------------------------------------|----------------------------------------------------------------------------------------------------|
| How often the time is set                                                                                         |                                                                                                    |
| <b>D</b>                                                                                                    |                                                                                                    |
| <b>*</b> • • • • • • •                                                                                            | 1 minute                                                                                                    |
| Adjust time in intervals                                                                                          | Maximum correction allowed                                                                                                    |
| No stepp                                                                                                    | bing No Maximum                                                                                                    |
|                                                                                                    | OK Cancel Apply Help                                                                                                    |
| requercy can be set at one of                                                                                     | the following:                                                                                                    |
| 1 minute                                                                                                    | • 2 hours                                                                                                    |
| 2 minutes                                                                                                    | 6 hours                                                                                                    |
| 5 minutes                                                                                                    | <ul> <li>12 hours</li> </ul>                                                                                                    |
| 10 minutes                                                                                                    | • 1 day                                                                                                    |
| 15 minutes                                                                                                    | • 1 week                                                                                                    |
| 30 minutes                                                                                                    | • 2 weeks                                                                                                    |
| 1 hour                                                                                                    | • 4 weeks                                                                                                    |
| adjustment intervals can be set                                                                                   | t to one of the following:                                                                                                    |
| No stepping                                                                                                    | • 50 milliseconds                                                                                                    |
| 1 millisecond                                                                                                    | <ul> <li>75 milliseconds</li> </ul>                                                                                                    |
| 2 milliseconds                                                                                                    | • 100 milliseconds                                                                                                    |
| 5 milliseconds                                                                                                    | • 250 milliseconds                                                                                                    |
| 10 milliseconds                                                                                                   | • 500 milliseconds                                                                                                    |
| 25 milliseconds                                                                                                   | 1 second                                                                                                    |
| naximum correction can be set                                                                                     | t to one of the following:                                                                                                    |
| mumixem on                                                                                                    | • 5 seconds                                                                                                    |
| 10 millisocondo                                                                                                   | • • • • • • • • • • • • • • • • • • • •                                                                                                    |
| 10 milliseconds                                                                                                   |                                                                                                    |
| 10 milliseconds<br>20 milliseconds                                                                                | <ul> <li>15 seconds</li> <li>1 minuto</li> </ul>                                                                                                   |
| 10 milliseconds<br>20 milliseconds<br>50 milliseconds                                                             | <ul> <li>10 seconds</li> <li>15 seconds</li> <li>1 minute</li> <li>2 minutes</li> </ul>                                                            |
| 10 milliseconds<br>20 milliseconds<br>50 milliseconds<br>100 milliseconds                                         | <ul> <li>10 seconds</li> <li>15 seconds</li> <li>1 minute</li> <li>2 minutes</li> <li>5 minutes</li> </ul>                                         |
| 10 milliseconds<br>20 milliseconds<br>50 milliseconds<br>100 milliseconds<br>200 milliseconds                     | <ul> <li>10 seconds</li> <li>15 seconds</li> <li>1 minute</li> <li>2 minutes</li> <li>5 minutes</li> <li>10 minutes</li> </ul>                     |
| 10 milliseconds<br>20 milliseconds<br>50 milliseconds<br>100 milliseconds<br>200 milliseconds<br>500 milliseconds | <ul> <li>15 seconds</li> <li>15 seconds</li> <li>1 minute</li> <li>2 minutes</li> <li>5 minutes</li> <li>10 minutes</li> <li>30 minutes</li> </ul> |

www.galsys.co.uk galleonsupport.com

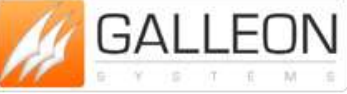

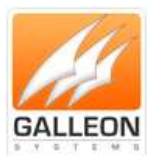

An example of this is if the time is wrong on your computer by 22 minutes, this is within a maximum correction of 30 minutes, and can be adjusted at intervals of 1 second when the time is set every minute.

The intervals setting is there for time sensitive systems that would crash ( or similar) if the time changed too much in one adjustment. Most other scenarios would be perfectly fine with no stepping set.

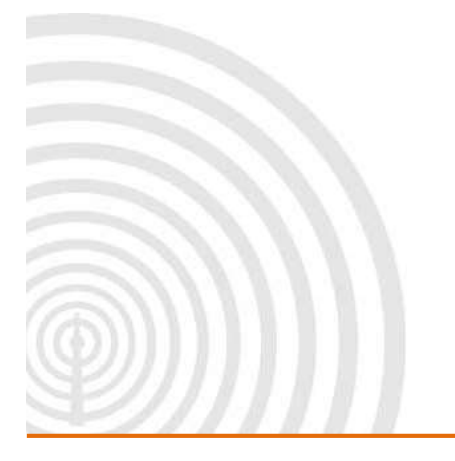

www.galsys.co.uk galleonsupport.com

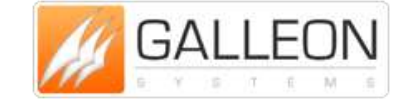

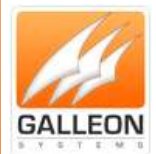

### ALERTS TAB

The Alerts Tab is where you set the application to email an individual when a loss of synchronisation occurs. SMTP must be enabled on the email server that you wish to use.

This is disabled by default, but can be enabled by checking the box at the top of the tab.

| Main   | Settings   | Setting the Time | Alerts     | Information | NTP Serv  | er inpot/ | Expot Abou |
|--------|------------|------------------|------------|-------------|-----------|-----------|------------|
| 🔽 Enat | ole Alerts |                  |            |             |           |           |            |
| E-Mail | Details    |                  |            |             |           |           |            |
| SMTP   | Server.    |                  |            |             | Failures: | 3         | •          |
| SMT    | Enal:      |                  |            |             |           |           |            |
| SMT    | P User:    |                  |            |             |           |           |            |
| SMT    | P Pase:    |                  |            |             |           |           |            |
| To A   | ddress.    |                  |            |             |           |           |            |
| M      | nanager    | Time synchronisa | fion has b | een kod     |           |           |            |

Start entering the information required with the SMTP Server address first.

| Main Setting    | s Setting the Time Alerts Information         | on NTP Server Import/Expo | ot |
|-----------------|-----------------------------------------------|---------------------------|----|
| Enable Alet     |                                               |                           |    |
| E-Mai Detais    |                                               |                           |    |
| SMTP Server:    | 192.168.1.4                                   | Failures: 3               |    |
| SMTP Email:     |                                               |                           |    |
| SMTP User       |                                               |                           |    |
| SMTP Pase       |                                               |                           |    |
| To Athens       |                                               |                           |    |
|                 | The sector is the back of the                 |                           |    |
| 101041010124_04 | Tierses agencommunications these Depends Root |                           |    |

Enter the email address of the user it is to be sent from.

www.galsys.co.uk galleonsupport.com

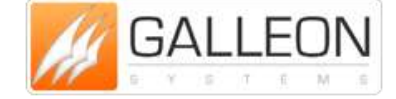

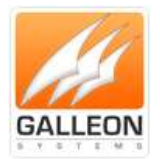

| Main Settings   | Setting the Time Alerts Informat   | tion NTP Sen | er inpot/Espot | Abou |
|-----------------|------------------------------------|--------------|----------------|------|
| Z Enable Alerta |                                    |              |                |      |
| E-Mai Detais    |                                    |              |                |      |
| SMTP Server:    | 192.168.1.4                        | Failures:    | 3              | ٠    |
| SMTP Email:     | stuart.thomason@galleonmail.com    |              |                |      |
| SMTP User:      |                                    |              |                |      |
| SMTP Pase       |                                    |              |                |      |
| To Address      |                                    |              |                |      |
| Message         | Time synchronisation has been loaf |              |                |      |

Enter the username for that account.

| Main     | Settings  | Setting the Ten            | e Alerta    | Information | NTP Sen   | eer inpot | Abot Abo |
|----------|-----------|----------------------------|-------------|-------------|-----------|-----------|----------|
| IZ Enab  | le Aletta |                            |             |             |           |           |          |
| E-Mail ( | Details   |                            |             |             |           |           |          |
| SMTP     | Server.   | 192.168.1.4                |             |             | Failures: | 3         |          |
| SMTP     | Email:    | dust honason@galeonnal.com |             | nail.com    |           |           |          |
| SMTR     | 0 User:   | stuart.thomason            |             |             |           |           |          |
| SMT      | Pass      |                            |             |             |           |           |          |
| To A     | Adress:   |                            |             |             |           |           |          |
| Me       | anage:    | Time synchronia            | ation has I | been koel   |           |           |          |
|          |           |                            |             |             |           |           |          |

Enter the password for that account.

www.galsys.co.uk galleonsupport.com

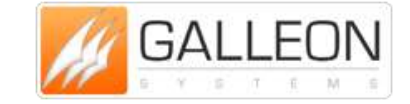

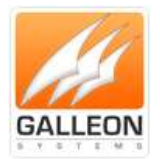

| Main  | Settings   | Setting the Time     | Alerts      | Information. | NTP Ser   | i der | Inpot/Expot | Abou |
|-------|------------|----------------------|-------------|--------------|-----------|-------|-------------|------|
| iz in | shie Alets |                      |             |              |           |       |             |      |
| E-Ma  | i Details  |                      |             |              |           |       |             |      |
| SMT   | P Server:  | 192.168.1.4          |             |              | Failures: | 3     |             | •    |
| SMT   | IP Enal:   | duat thomason@g      | pailiecorum | al con       |           |       |             |      |
| SM    | TP User:   | duat thomason        |             |              |           |       |             |      |
| SM    | TP Pass:   |                      |             |              |           |       |             |      |
| To    | Address    | (                    |             |              |           |       |             |      |
|       | Annage:    | Time synchronisation | on has b    | een kod      |           |       |             |      |

Enter the address the email will be sent to.

| Main Se   | ntir qu | Setting the Time             | Alerta   | Reformation | NTP Ser  | ver inpot/ | Geport Abox |
|-----------|---------|------------------------------|----------|-------------|----------|------------|-------------|
| IZ Enable | Aints   |                              |          |             |          |            |             |
| E-Mai De  | tals    |                              |          |             |          |            |             |
| SMTP Se   | ever.   | 192.168.1.4                  |          |             | Failures | 3          |             |
| SMTP (    | inal:   | stuat thomason@galeormal.com |          | mail.com    |          |            |             |
| SMTP      | liter:  | duat Ponason                 |          |             |          |            |             |
| SMTP      | Pase    | -                            |          |             |          |            |             |
| To Add    | lress:  | support@galleonm             | ail.com  |             |          |            |             |
| Mess      | iage:   | Time synchronisation         | on has b | icen ket    |          |            |             |
|           |         |                              |          | _           |          |            | ~           |

You can leave in the default message or customise it yourself.

www.galsys.co.uk galleonsupport.com

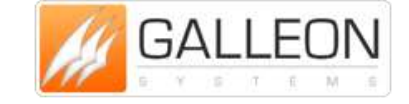

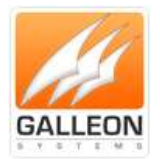

| Main Settings  | Setting the Time Alefs Information | an NTP Sen | er Inpot/Espot | Abou |
|----------------|------------------------------------|------------|----------------|------|
| Enable Alerta  |                                    |            |                |      |
| E-Mail Details |                                    |            |                |      |
| SMTP Server    | 182.168.1.4                        | Failures:  | 3              | •    |
| SMTP Email:    | duat thomason@galeormal.com        |            |                |      |
| SMTP User:     | duat thomason                      |            |                |      |
| SMTP Pase      | _                                  |            |                |      |
| To Address     | support@paleormal.com              |            |                |      |
| Message:       | Time synchronisation has been lost |            |                |      |

Select the number of failures allowed before the email is sent.

| Man Settings   | Setting the Time Riefs Information | an INTP Serv | er inpot/Espot | Abou |
|----------------|------------------------------------|--------------|----------------|------|
| 🗷 Enable Aleta |                                    |              |                |      |
| E-Mai Details  |                                    | _            |                |      |
| SMTP Server:   | 192 168 1.4                        | Failures:    | 8              | -    |
| SMTP Enal:     | stuat Ponason@galeonnal.com        |              | 1              |      |
| SMTP User:     | duat Ponason                       |              | 5              |      |
| SMTP Pass      | -                                  |              | 10             |      |
| To Address     | support@galeormal.com              |              |                |      |
| Message        | Time synchronisation has been lost |              |                |      |
|                |                                    |              |                |      |

Once you are happy with the configuration, click the 'Apply' button to save the changes.

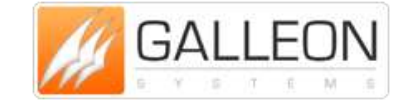

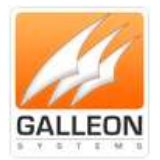

| Main   | Settings  | Setting the Time     | Alerts   | Information | NTP Serv  | er in | post/Expost | Abou |
|--------|-----------|----------------------|----------|-------------|-----------|-------|-------------|------|
| iz fre | die Aints |                      |          |             |           |       |             |      |
| E-Ma   | Details   |                      |          |             |           |       |             |      |
| SMT    | Server:   | 192 168 1.4          |          |             | Failures: | 1     |             | •    |
| SMT    | P Enal:   | duat Ponason@        | palleonn | al.com      |           |       |             |      |
| SM     | TP User:  | duat thomason        |          |             |           |       |             |      |
| SM     | TP Pase   |                      |          |             |           |       |             |      |
| Te     | Address   | Napon Egaleore       | al com   |             |           |       |             |      |
|        | lessage   | Time synchronisation | on has b | een kut     |           |       |             |      |

Your alerts are now set up so that you are alerted as soon as something goes wrong.

| Enable Alerts      |                                    |           |       |
|--------------------|------------------------------------|-----------|-------|
| – E-Mail Details – |                                    |           |       |
| SMTP Server:       | 192.168.1.4                        | Failures: | 1     |
| SMTP Email:        | stuart.thomason@galleonmail.com    |           |       |
| SMTP User:         | stuart.thomason                    |           |       |
| SMTP Pass:         |                                    |           |       |
| To Address:        | support@galleonmail.com            |           |       |
| Message:           | Time synchronisation has been lost |           |       |
|                    | ОК С                               | ancel     | Apply |

www.galsys.co.uk galleonsupport.com

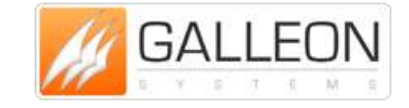

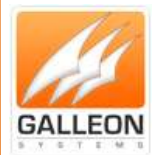

#### **NTP SERVER TAB**

The NTP Server Tab is where you can set the computer or server to "act" like an NTP Server and allow NTP requests.

This is disabled by default, but can be enabled by checking the box at the top of the tab.

| Man   | Setter | en la | Settin<br>ver | y the | Terre | Aierts | formati | 0m   1 | NTP 1 | lever | lings | ot.Ex | bot | Rod |
|-------|--------|-------|---------------|-------|-------|--------|---------|--------|-------|-------|-------|-------|-----|-----|
| NTP S | hen.m  |       |               |       |       |        |         |        |       |       |       |       |     |     |
| 9     |        |       |               |       |       |        |         |        |       |       |       |       |     | 1   |
|       |        |       |               |       |       |        |         |        |       |       |       |       |     |     |
|       |        |       |               |       |       |        |         |        |       |       |       |       |     |     |
|       |        |       |               |       |       |        |         |        |       |       |       |       |     |     |
|       |        |       |               |       |       |        |         |        |       |       |       |       |     |     |

Set the Stratum Level you would like the computer to be equivalent to.

| 18 | Main  | Settings  | Setter | a the | Time | Aints | 1 | pmat | ion | NTP 5 | ever | impo  | nt/Export   | Abo   |
|----|-------|-----------|--------|-------|------|-------|---|------|-----|-------|------|-------|-------------|-------|
|    | E End | ble NTP 5 | ierver |       |      |       |   |      |     |       |      |       |             |       |
| 11 | NTP S | Stratum   |        |       |      |       |   |      |     |       |      |       |             |       |
| Ш  | -     | 0         | G.     | 10    | 17   | 77    | 5 | 33   | 14  | 1     | 10   | G.    | <i>U</i> () | 2     |
| Ш  |       |           |        |       |      |       |   |      |     |       |      |       |             |       |
| ll |       |           |        |       |      |       |   |      |     |       |      |       |             |       |
|    |       |           |        |       |      |       |   |      |     |       |      |       |             |       |
|    |       |           |        |       |      |       |   |      |     |       |      |       |             |       |
|    |       |           |        |       |      |       |   |      |     |       |      |       |             |       |
|    |       |           |        |       |      | 04    |   | -    |     |       |      |       | 7           | MACK! |
|    |       |           |        |       |      | OK    |   | 0    | 110 |       | 1    | iiiii |             | 1966  |

Finally, click the 'Apply' button to save the changes.

www.galsys.co.uk galleonsupport.com

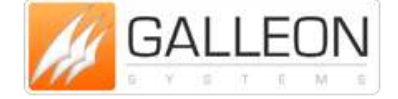

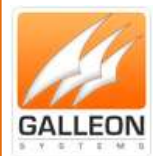

| Main | Settings              | Setting the | e Tine | Aietts | 2 dam | alian | NTP 5 | e.ne. | Inpo | e/Equi | E Abou |
|------|-----------------------|-------------|--------|--------|-------|-------|-------|-------|------|--------|--------|
| NTP  | sble NTP 5<br>Stratum | ierver      |        |        |       |       |       |       |      |        |        |
|      | V                     |             |        |        |       |       |       |       |      |        | 2      |
|      |                       |             |        |        |       |       |       |       |      |        |        |
|      |                       |             |        |        |       |       |       |       |      |        |        |
|      |                       |             |        |        |       |       |       |       |      |        |        |

Your computer or server will now "act" like an NTP Server and accept NTP requests.

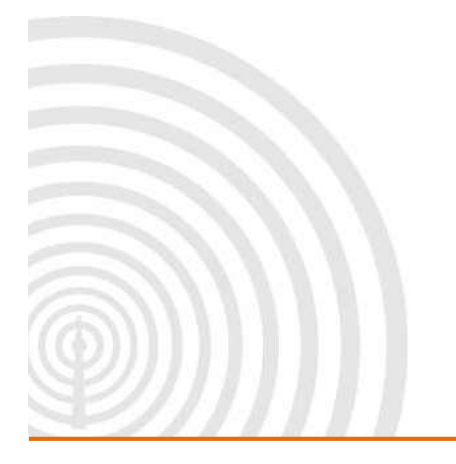

www.galsys.co.uk galleonsupport.com

![](_page_33_Picture_6.jpeg)

![](_page_34_Picture_0.jpeg)

This can be confirmed by using an NTP checking tool on another computer on the network.

| GAL                    |                         |  |  |  |  |
|------------------------|-------------------------|--|--|--|--|
| Mode:                  | 3 - Client              |  |  |  |  |
| Leap Indicator:        | 0 - No Warning          |  |  |  |  |
| Stratum:               | 2 - Secondary Reference |  |  |  |  |
| Version Number:        | 3                       |  |  |  |  |
| Poll Interval:         | 64                      |  |  |  |  |
| Precision:             | 4.52312848583266E+74    |  |  |  |  |
| Root Delay:            | 0                       |  |  |  |  |
| Root Dispersion:       | 0                       |  |  |  |  |
| Reference ID:          | 71.80.83.0 (71.80.83.0) |  |  |  |  |
| Reference Timestamp:   | 04/01/2013 16:21:08     |  |  |  |  |
| Originate Timestamp:   | 04/01/2013 16:21:37     |  |  |  |  |
| Receive Timestamp:     | 04/01/2013 16:21:37     |  |  |  |  |
| Transmit Timestamp:    | 04/01/2013 16:21:37     |  |  |  |  |
| Round Trip Delay:      | 90                      |  |  |  |  |
| Local Clock Offset:    | 6                       |  |  |  |  |
| NTP Server (Hostname o | r IP Address)           |  |  |  |  |
| 192.168.1.10           |                         |  |  |  |  |

![](_page_34_Picture_4.jpeg)

www.galsys.co.uk galleonsupport.com

![](_page_34_Picture_6.jpeg)

![](_page_35_Picture_1.jpeg)

### **IMPORT/EXPORT TAB**

The Import/Export Tab allows you to make a backup of your configuration and the ability to restore your configuration should anything go wrong.

Clicking the 'Export' button opens up a window to select where the file should be saved to in order to back up your configuration.

| TimeSyn          |              |                                                           |                      |                                  |                                   |                              |       |
|------------------|--------------|-----------------------------------------------------------|----------------------|----------------------------------|-----------------------------------|------------------------------|-------|
| Man              | ettinga      | Setting the Time                                          | Aintis               | Momation                         | NTP Server                        | Impart/Export                | About |
| Inpo<br>Configur | e<br>Histori | You can import a<br>TimeSync. This cr<br>another computer | saved cr<br>an be up | orfiguration fo<br>dui when rein | m an XML file<br>stalling or movi | created by<br>ng TimeSync to |       |
| Expo<br>Configur | rt<br>ation  | You can export yo<br>make it easier to b                  | our curre<br>backup  | nt settings and                  | l time sources t                  | to an XML file to            | •     |
|                  |              |                                                           | OK                   | Gano                             |                                   | 44)                          | Help  |

![](_page_35_Picture_6.jpeg)

Clicking the 'Import' button opens up a window to select where the file should be retrieved from to restore your configuration.

www.galsys.co.uk galleonsupport.com

![](_page_35_Picture_9.jpeg)

![](_page_36_Picture_0.jpeg)

| an Settings             | Setting the Time Alex                                               | ts Information                           | NTP Server                          | Import/Export                | Abou |
|-------------------------|---------------------------------------------------------------------|------------------------------------------|-------------------------------------|------------------------------|------|
| Import<br>Configuration | You can import a save<br>TimeSync. This can be<br>another computer. | d configuration fro<br>suseful when rein | om an XML file<br>Istalling or movi | created by<br>ng TimeSync to |      |
|                         |                                                                     |                                          |                                     |                              |      |
| Eport.                  | You can expirit your ou<br>make it easier to backs                  | arrent settings and<br>p                 | f time sources t                    | e an XXVL file to            | i    |

![](_page_36_Picture_3.jpeg)

www.galsys.co.uk galleonsupport.com

![](_page_36_Picture_5.jpeg)

![](_page_37_Picture_0.jpeg)

### **TECHNICAL SUPPORT**

#### **SUPPORT WEBSITE**

Should you require any Technical Support on this product, please go to galleonsupport.com where you can find access to the Knowledgebase, for general information.

For any further questions please submit a ticket detailing the problems or technical issues you are having, and a member of the Technical Support Team will be available to support you. When submitting a ticket, please give as much information as possible.

| Construction of the second second sec |                                                                                                    | and the second second |
|----------------------------------------------------------------------------------------------------|----------------------------------------------------------------------------------------------------|----------------------------------------------------------------------------------------------------|
| +                                                                                                    | the state of the second second s | P 4 # Er mann * @ * # *                                                                                                    |
| 😧 Datter 🛓 Cartas 🖌 Cit- 🗋 Farm 🔛 Inager 🚯 Interation 🔒 Manfarmar 🦯 Optim                                                                                                    | / Reser (2) Tester 🗰 Haw Sector (3) Testerer                                                                                                    | 101                                                                                                    |
| GALLEON                                                                                                    | After-Sales Support                                                                                                    |                                                                                                    |
|                                                                                                    | All Galleon Systems products come with rise product lifetime technical support!                                                                                                    |                                                                                                    |
|                                                                                                    | Superior the Orientedgetame for articles to query find a satisfies to your problem                                                                                                    |                                                                                                    |
|                                                                                                    | Knowledgebase                                                                                                    |                                                                                                    |
|                                                                                                    | stand a loter to the Technish bagoon. Sear-who we paids you through searches and some any processes pour<br>may have. By submitting a Tablet, you will be moved a topic number that can be suid to lotery your support via<br>the Support System and over the private, which will not us pair you the test support separatece penalter.                                                                                                    |                                                                                                    |
|                                                                                                    | Generate Support Ticket                                                                                                    |                                                                                                    |
|                                                                                                    | Wyser Support Tubert tearrit been answered or it is of an urgerd public, they phone us on the suptant balow                                                                                                    |                                                                                                    |
|                                                                                                    | <b><u>0121 608 4433</u></b><br>(Merch State Specific Lang)                                                                                                    |                                                                                                    |
| and a second second second second second second second second second second second second second second second                                                                                                    |                                                                                                    |                                                                                                    |

galleonsupport.com website with Knowledgebase and Support Ticket links.

![](_page_37_Picture_8.jpeg)

www.galsys.co.uk galleonsupport.com

![](_page_37_Picture_10.jpeg)

![](_page_38_Picture_0.jpeg)

| etas / CS- 🗋 turur 🗟 inager 🖗 intensitar 🗟 Muellessur / Calor                                                                                                    | er 🥒 Rever 💥 Tesler 🗰 View Second 🕼 Defens                                                                             | the state of the second                                                                                                    | P + # EP Indus                                                                                                    |
|----------------------------------------------------------------------------------------------------|----------------------------------------------------------------------------------------------------|----------------------------------------------------------------------------------------------------|----------------------------------------------------------------------------------------------------|
| ALLEON                                                                                                    |                                                                                                    |                                                                                                    |                                                                                                    |
| Window a Tablet 🖉 Amerikalgatan 🖓 Howa                                                                                                    | Tradicture Chap                                                                                                    |                                                                                                    |                                                                                                    |
| * Information (Information of the second states of the second states of  |                                                                                                    |                                                                                                    |                                                                                                    |
| Knowledgebase                                                                                                    |                                                                                                    |                                                                                                    |                                                                                                    |
| Network Time Servers (NTS) (40)                                                                                                    | Time Servers (TS) (II)                                                                                                 | Atamic Clocks (AC)                                                                                                    | Digital Clocks ())                                                                                                    |
| Antis 6801 Hartware Manuel<br>Antis 6801 Mill 6801 Hartware Manuel<br>S. Mill 6801 Mill 6801 Mill Antis<br>S. Mill 6801 Mill Mill Antis<br>S. Mill 6801 Mill Mill Antis<br>S. Mill 6801 Mill Mill Antis<br>S. Mill 6801 Mill Mill Antis<br>S. Mill 6801 Mill Mill Mill Mill Mill Mill Mill Mil                                                                                                    | <ul> <li>T5-800 GPS Handsons Nanual</li> <li>T5-800 HSF Handsons Manual</li> <li>T5-700 GPS Hardware Manual</li> </ul> |                                                                                                    | Davlight Earlings Time Calculator     Davlight Earlings Time Calculator     Davlight Earlings Hancel     Davlight Handware Hancel |
| References and ND market  References  References References References Reference | ter produkts, schwel witcher is an kang inter p<br>ng                                                                  | atten time in grow fatt, strengther an                                                                                                    | reaction the Sectional Section Section 4.4 memory                                                                                 |
|                                                                                                    |                                                                                                    |                                                                                                    |                                                                                                    |
| ThmeSync 4 Manual<br>Reported Research Produces a Roof per                                                                                                    | niji Manalari (dariha Dalahilahar ada                                                                                  | offgediat of the administ                                                                                                    |                                                                                                    |
| TimeSync 4 Manual<br>Report for Fernand for Feedback 4 (Feedback 4)                                                                                                    | niji Matakat njazitej Da teljilator ard                                                                                | Rasart Articles                                                                                                    |                                                                                                    |
| Interesting of the Hamman for Transformer (1) and per-<br>Heat Propular      I. Description Sciences The Calculator      I. Structure predimetrations - calculator      I. Structure predimetrations - calculator      I. Structure predimetrations - calculator      I. Structure predimetrations - calculator      I. Structure predimetrations - calculator      I. Structure predimetrator      I. Structure predimetra    | niji Hendari ngarika (He (Hudidon ani)<br>1947-200 Cillin                                                              | Report Sector Sectors and Sectors Sectors Sect |                                                                                                    |
| TimeSync 4 Manual     TimeSync 4 Manual     TimeSync 4 Toolson 4 If not pro                                                                                                    | nije of orodae ingeeling (ing fordalijen over                                                                          | Parameter de tras conferences<br>Paramete Antipina<br>1. []: To esto conformationation Managal<br>2. []: To esto conformationation Managal<br>3. []: To esto conformation en managal<br>4. []: To esto conformation en managal<br>3. []: To esto conformation en managal<br>3. []: To esto conformations Managal                                                                                                    |                                                                                                    |

#### The Technical Support Knowledgebase.

| Image: Control and a state for any order of a state for a state for                                                                                          | nate 🛓 Contro y CSI- 🗋 t | anne 😸 hengen 🚯 bekendenne 🚡 blandensener 🦯 Califor 🥖 Reder 💢 Texter 🖬 View Sacret 👔 Delsen                                                                                                    |                  |       |
|----------------------------------------------------------------------------------------------------|--------------------------|----------------------------------------------------------------------------------------------------|------------------|-------|
| International a Market in Market in                                                                                                    | GALLEO                   | N                                                                                                    |                  |       |
| Internet         Subscription         Subscription         Subscription         Format         Format           Internet         Select a department         Select a department         Format         Format                                                                                                    | Cr ILLO                  |                                                                                                    |                  |       |
| • State         • State         • State <t< th=""><th>Allow Wilsons</th><th>tadat 🖉 kuwileletan 🖓 kers Tuldirhunter 🕈 ling</th><th></th><th>Fair</th></t<>                                                                                                    | Allow Wilsons            | tadat 🖉 kuwileletan 🖓 kers Tuldirhunter 🕈 ling                                                                                                    |                  | Fair  |
| Select a department<br>Traces to be a school on our brownledgebase, you un solve it bakes by valueding the agoregobies aboutseed bake.<br>Department<br>Traces to be a school of provide it bakes by valueding the agoregobies aboutseed bake.<br>Department<br>Traces to be a school of provide it bakes by valueding the agoregobies aboutseed bakes.<br>Department<br>Traces to be a school of provide it bakes by valueding the agoregobies aboutseed bakes.<br>Department<br>Traces to be a school of provide it bakes by valueding the agoregobies aboutseed bakes.<br>Department<br>Traces to be a school of provide it bakes by valueding the agoregobies aboutseed bakes.<br>Department<br>Traces to be a school of provide it bakes by valueding the agoregobies aboutseed bakes.<br>Department<br>Traces to be a school of provide it bakes by valueding the agoregobies aboutseed bakes.<br>Department<br>Traces to be a school of provide it bakes by valueding the agoregobies aboutseed bakes.<br>Department<br>Traces to be a school of provide it bakes by valueding the agoregobies aboutseed bakes.<br>Department<br>Traces to be a school of provide it bakes by valueding the agoregobies aboutseed bakes.<br>Department<br>Traces to be a school of provide it bakes by valueding the agoregobies aboutseed bakes.<br>Department<br>Traces to be a school of provide it bakes by valueding the agoregobies aboutseed bakes.<br>Department<br>Traces to be a school of provide it bakes by valueding the agoregobies aboutseed bakes.<br>Department<br>Traces to be a school of provide it bakes by valueding the agoregobies aboutseed bakes.<br>Department<br>Traces to be a school of provide it bakes by valueding the agoregobies aboutseed bakes.<br>Department<br>Traces to be a school of provide it bakes by valueding the agoregobies aboutseed bakes.<br>Department<br>Traces to be a school of provide it bakes by valueding the agoregobies aboutseed bakes.<br>Department<br>Traces to be a school of provide it bakes by valueding the agoregobies aboutseed bakes.<br>Department<br>Traces to be a school of provide it bakes by valueding the agoregobies aboutseed ba | Cipple - Subservice.     | A Period tax your sector more term                                                                                                    |                  | (Jame |
| Interestion on       Provide the control of the analytic of the analytic of the analyt                                                                                                    |                          | Colord a dimensional                                                                                                    |                  |       |
| ansame       Specific acts for a started as a started by stated by stated by                                                                                                    | Committee and            | select a department                                                                                                    | an en la seconda |       |
| Image: Support         Image: Support         Image: Support                                                                                                    | and passed in Logic      | If you can't find a solution to your problem in our knowledgebase, you can outmit a taklet by selecting the appropriate de                                                                                                    | purchant balow.  |       |
| I wetlier to<br>Next :                                                                                                    |                          | Technical Support                                                                                                    |                  |       |
| Later town                                                                                                    |                          | C Treative V4                                                                                                    |                  |       |
| Galar Sonia                                                                                                    |                          | T max of t                                                                                                    |                  |       |
|                                                                                                    |                          | Contraction of the second second seco |                  |       |
|                                                                                                    |                          |                                                                                                    |                  |       |
|                                                                                                    |                          | Gallant Gunama                                                                                                    |                  |       |
|                                                                                                    |                          |                                                                                                    |                  |       |
|                                                                                                    |                          |                                                                                                    |                  |       |
|                                                                                                    |                          |                                                                                                    |                  |       |
|                                                                                                    |                          |                                                                                                    |                  |       |
|                                                                                                    |                          |                                                                                                    |                  |       |
|                                                                                                    |                          |                                                                                                    |                  |       |
|                                                                                                    |                          |                                                                                                    |                  |       |
|                                                                                                    |                          |                                                                                                    |                  |       |
|                                                                                                    |                          |                                                                                                    |                  |       |

The Technical Support Ticket System.

![](_page_38_Picture_7.jpeg)

![](_page_39_Picture_0.jpeg)

### WARRANTY AND MAINTENANCE

### WARRANTY

In no event will Galleon Systems be liable for any indirect, special, incidental or consequential damages from the sale or use of this product.

Reverse Engineering or unauthorised modification of this software is strictly prohibited.

This disclaimer applies both during and after the term of the warranty. Galleon Systems disclaims liability for any implied warranties, including implied warranties of merchantability and fitness for a specific purpose.

![](_page_39_Picture_7.jpeg)

www.galsys.co.uk galleonsupport.com

![](_page_39_Picture_9.jpeg)